# PEDOMAN PENGGUNAAN ONLINE PUBLIC ACCESS CATALOG (OPAC) PERPUSTAKAAN

http://opac.umtas.ac.id

22

**INIVERSITAS MUHAMMADIYAH** 

TASIKMALAYA

Perpustakaan Universitas Muhammadiyah Tasikmalaya Jl. Tamansari KM 2,5 Kota Tasikmalaya 46196

Tel. (0265) 2350982, 085156078524

Web : lib.umtas.ac.id e-mail : Library@umtas.ac.id

Cetakan I

Edisi I

Disusun oleh : Tim Perpustakaan

© Perpustakaan UMTAS, 2022

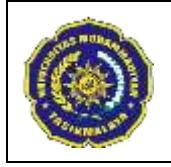

# LEMBAR PENGESAHAN

## Disusun oleh :

| NO. | NAMA                            | JABATAN                | TANDA TANGAN | TANGGAL            |
|-----|---------------------------------|------------------------|--------------|--------------------|
| 1   | Rina Herlina Mustika.,S.I.Pust. | Kepala<br>Perpustakaan | #Bufferm.    | 04 Agustus<br>2019 |

# Diperiksa Oleh :

| NO. | NAMA                                      | JABATAN         | TANDA TANGAN | TANGGAL            |
|-----|-------------------------------------------|-----------------|--------------|--------------------|
| 1.  | Hj.Nia Restiana M.Kep.,Ns.Sp.Kep.<br>jiwa | Wakil Rektor I  | 17-1         | 11 Agustus<br>2019 |
| 2.  | Oni Sahroni, M.Si.                        | Wakil Rektor II | Jarforf.     | 11 Agustus<br>2019 |

# Disahkan Oleh :

| NO. | NAMA                      | JABATAN | TANDA TANGAN | TANGGAL            |
|-----|---------------------------|---------|--------------|--------------------|
| 1.  | Dr. Ahmad Qonit AD., M.A. | Rektor  | Alunge       | 18 Agustus<br>2019 |

### Dikendalikan Oleh :

| NO. | NAMA                            | JABATAN                          | TANDA TANGAN | TANGGAL            |
|-----|---------------------------------|----------------------------------|--------------|--------------------|
| 1.  | Lilis Lismayanti, S.Kp., M.Kep. | Ketua Lembaga<br>Penjaminan Mutu | Mappel       | 25 Agustus<br>2019 |

# VISI, MISI DAN TUJUAN UNIVERSITAS MUHAMMADIYAH TASIKMALAYA

Sebagai Amal Usaha Persyarikatan Muhammadiyah, UMTAS membawa misi dan idiologi perjuangan Muhammadiyah untuk membentuk masyarakat Islam yang sebenarbenarnya dimana nilai-nilai Islam dijadikan panduan dalam pengembangan ilmu pengetahuan, teknologi, dan seni, dalam gerakan dakwah dantajdid untuk kemajuan bangsa.

UMTAS, mengemban Amanah dan mandat ini secara konsisten dan berkelanjutan, yang berbasis pada pelaksanakan Catur Dharma: bidang pendidikan, pengajaran, penelitian, pengabdian pada masyarakat, serta al-Islam dan Kemuhammadiyahan. UMTAS berkomitmen untuk menjamin keberlangsungan sistem pendidikan yang menyiapkan peserta didik menjadi cendekiawan muslim dan pemimpin bangsa yang bertakwa, berakhlak mulia, berilmu amaliah dan beramal ilmiah, yang memiliki keunggulan dalam keislaman, keilmuan, kepemimpinan, keahlian, kemandirian, dan profesionalisme.

### 1. VISI

Menjadi Universitas yang Unggul dan Islami dalam Pengembangan Ilmu Pengetahuan, Teknologi, dan Seni (IPTEKS) pada Tahun 2035.

#### 2. MISI

- a. Penyelenggaraan pendidikan dan pembelajaran yang unggul berdasarkan nilai-nilai Islam dan Kemuhammadiyahan dalam pengembangan IPTEKS;
- b. Menyelenggarakan penelitian berdasarkan nilai-nilai Islam dan Kemuhammadiyahan yang berkontribusi pada pengembangan IPTEKS:
- c. Menyelenggarakan pengabdian kepada masyarakat berlandaskan nilai- nilai Islam dan Kemuhammadiyahan untuk meningkatkan kesejahteraan masyarakat:
- d. Menyelenggarakan pembinaan dengan pengembangan terhadap Sivitas Akademika berlandaskan nilai-nilai Islam dan Kemuhammadiyahan.

#### 3. TUJUAN

- a. Menghasilkan Sivitas Akademika yang mampu menguasai dan mengembangkan IPTEKS berlandaskan nilai-nilai Islam dan Kemuhammadiyahan.
- b. Menghasilkan produk penelitian berlandaskan nilai-nilai Islam dan Kemuhammadiyahan yang berkontribusi pada perkembangan IPTEKS.
- c. Menghasilkan produk pengabdian berlandaskan nilai-nilai Islam dan Kemuhammadiyahan untuk meningkatkan kesejahteraan masyarakat.
- d. Menghasilkan Sivitas Akademika yang memiliki perilaku yang sesuai nilai-nilai Islam dan Kemuhammadiyahan.

# **KATA PENGANTAR**

Puji Syukur kehadirat Allah SWT karena rahmat dan karunia-Nya pembuatan buku Pedoman Penggunaan OPAC (Online Public Access Catalog) Perpustakaan Universitas Muhammadiyah Tasikmalaya ini dapat diterbitkan. Buku ini bertujuan untuk memberikan pedoman kepada seluruh civitas akademika Universitas Muhammadiyah Tasikmalaya tentang bagaimana cara menggunakan OPAC perpustakaan.

Buku Pedoman ini bertujuan memberikan tuntunan, pegangan dan gambaran bagi seluruh civitas akademika yaitu dosen, mahasiswa dan tenaga kepedidikan dalam meningkatkan kualitas pendidikan dan pelayanan di Universitas Muhammadiyah Tasikmalaya. Dengan adanya buku pedoman ini diharapkan seluruh civitas akademika dapat memanfaatkan fasilitas yang telah disediakan Perpustakaan Universitas Muhammadiyah Tasikmalaya.

Terimakasih kami ucapkan kepada semua pihak yang telah membantu dalam penyusunan Buku Pedoman ini. Semoga buku ini dapat memenuhi sasarannya dan bermanfaat dalam memperlancar penyelenggaraan pendidikan di lingkungan Universitas Muhammadiyah Tasikmalaya.

> Tasikmalaya, September 2019 Kepala UPT Perpustakaan

Rina Herlina Mustika., S.I.Pust

| LEMBAR PENGESAHANiii                                           |
|----------------------------------------------------------------|
| VISI, MISI DAN TUJUAN UNIVERSITAS MUHAMMADIYAH TASIKMALAYAv    |
| KATA PENGANTARvi                                               |
| DAFTAR ISIvii                                                  |
| BAB I AUTOMASI PERPUSTAKAAN1                                   |
| 1. Pengertian Automasi Perpustakaan1                           |
| 2. Tujuan Automasi Perpustakaan1                               |
| 3. Manfaat Automasi Perpustakaan1                              |
| BAB II PROFIL PERPUSTAKAAN                                     |
| BAB III Online Public Access Catalog (OPAC) Perpustakaan UMTAS |
| 1. Pengorganisasian Bahan Perpustakaan                         |
| 2. Layanan OPAC Perpustakaan                                   |
| I. Pencarian manual4                                           |
| II. Advanced Search (Pencarian Lanjutan)                       |
| III. Cara mencari buku                                         |
| IV. Pengenalan area anggota8                                   |
| 5. Visitor Counter                                             |
| 6. Pengenalan WA Gateway                                       |
| DAFTAR PUSTAKA                                                 |

# DAFTAR ISI

# BAB I AUTOMASI PERPUSTAKAAN

### 1. Pengertian Automasi Perpustakaan

Otomasi Perpustakaan merupakan suatu proses pengelolaan perpustakaan dengan memanfaatkan teknologi informasi (TI). Pemanfaatan teknologi informasi di perpustakaan bertujuan untuk meningkatkan efisiensi pekerjaan dan kualitas pelayanan pada pengguna (*right information, right user dan right now*), berhubungan dengan peran maupun fungsi perpustakaan sebagai kekuatan dalam pelestarian, penyebaran informasi ilmu pengetahuan serta kebudayaan yang berkembang seiring dengan kebutuhan manusia akan informasi.

Perpustakan Universitas Muhammadiyah Tasikmalaya menerapkan automasi perpustakaan dengan menggunakan sistem *Senayan Library Management Systems* atau yang sering disebut dengan *SliMSO*. *SLiMS* yang digunakan adalah *versi* 8.3.1 atau dikenal dengan nama *AKASIA*.

#### 2. Tujuan Automasi Perpustakaan

Tujuan dalam penerapan automasi perpustakaan yang dilakukan Perpustakaan Universitas Muhammadiyah Tasikmalaya adalah sebagai berikut:

- 1. Memudahkan integrasi kegiatan perpustakaan
- 2. Memudahkan kerja sama dan pembentuklan jaringan perpustakaan
- 3. Membantu menghindari duplikasi kegiatan di perpustakaan
- 4. Menghindari dari pekerjaan yang bersifat mengulang dan membosankan
- 5. Memperluas jasa perpustakaan
- 6. Memberikan peluang memasarkan jasa perpustakaan
- 7. Meningkatkan efisiensi

#### 3. Manfaat Automasi Perpustakaan

Automasi perpustakaan yang dilakukan oleh Perpustakaan Universitas Muhammadiyah Tasikmalaya memiliki beberapa manfaat, diantaranya:

- 1. Memudahkan pembuatan katalog
- 2. Memudahkan dalam layanan sirkulasi
- 3. Memudahkan penelusuran melalui katalog
- 4. Menghemat waktu
- 5. Meningkatkan layanan
- 6. Memudahkan pembuatan laporan statistik
- 7. Menghemat biaya
- 8. Kepentingan akreditasi
- 9. Dapat menjamin pengelolaan data administrasi perpustakaan

# BAB II PROFIL PERPUSTAKAAN

1. Koleksi

Koleksi yang tersedia di Perpustakaan Universitas adalah sebanyak 11391 Judul dan 16484 Eksemplar. Koleksi koleksi ini terdiri dari beberapa kategori, yaitu koleksi buku teks, elektronik, referensi, jurnal, majalah, bulletin dan local content.

2. Jam layanan

Jam buka Perpustakaan Universitas Muhammadiyah Tasikmalaya Jam Buka:

| Senin-Jum'at   | : | 08.00-17.00 |
|----------------|---|-------------|
| Sabtu          | : | 08.00-12.00 |
| Jam Istirahat: |   |             |
| Senin-Kamis    | : | 12.00-13.00 |
| Jum'at         | : | 11.30-13.00 |

# 3. Keanggotaan

Seluruh civitas akademika UMTAS (mahasiswa, dosen dan pegawai) terdaftar secara otomatis menjadi anggota. Namun sebelum melakukan peminjaman diwajibkan melakukan aktivasi keanggotaan dengan mengisi google form yang tersedia di website perpustakaan.

| Kategori  | Waktu dan Jumlah Pinjaman | Kali Perpanjangan |
|-----------|---------------------------|-------------------|
| Mahasiswa | 3 Eks/1 Minggu            | 2                 |
| Dosen     | 5 Eks/1 Minggu            | 2                 |
| Pegawai   | 3 Eks/1 Minggu            | 2                 |
| Tamu      | -                         | -                 |

Table 1 Kategori Anggota dan Jumlah Pinjaman

# 4. Tata Tertib

Setiap anggota perpustakaan harus memenuhi tata tertib perpustakaan sebagai berikut:

- 1. Setiap pengunjung harus berpakaian sopan.
- 2. Setiap pengunjung perpustakaan diwajibkan mengisi buku tamu/daftar hadir dengan cara men-scan KTM/ Kartu lainnya yang berlaku di Perpustakaan.
- 3. Pengunjung Perpustakaan harus meninggalkan tas dan jaket pada loker yang telah disediakan.
- 4. Tidak diperkenankan merokok di dalam perpustakaan.

# BAB III Online Public Access Catalog (OPAC) Perpustakaan UMTAS

Online Public Access Catalog (OPAC) memuat informasi tentang seluruh koleksi yang dimiliki oleh perpustaakan yang dapat diakses secara online melalui laman: **opac.umtas.ac.id**. pada situs ini terdapat koleksi-koleksi buku, referensi, jurnal tercetak dan majalah yang tersedia di Perpustakaan UMTAS.

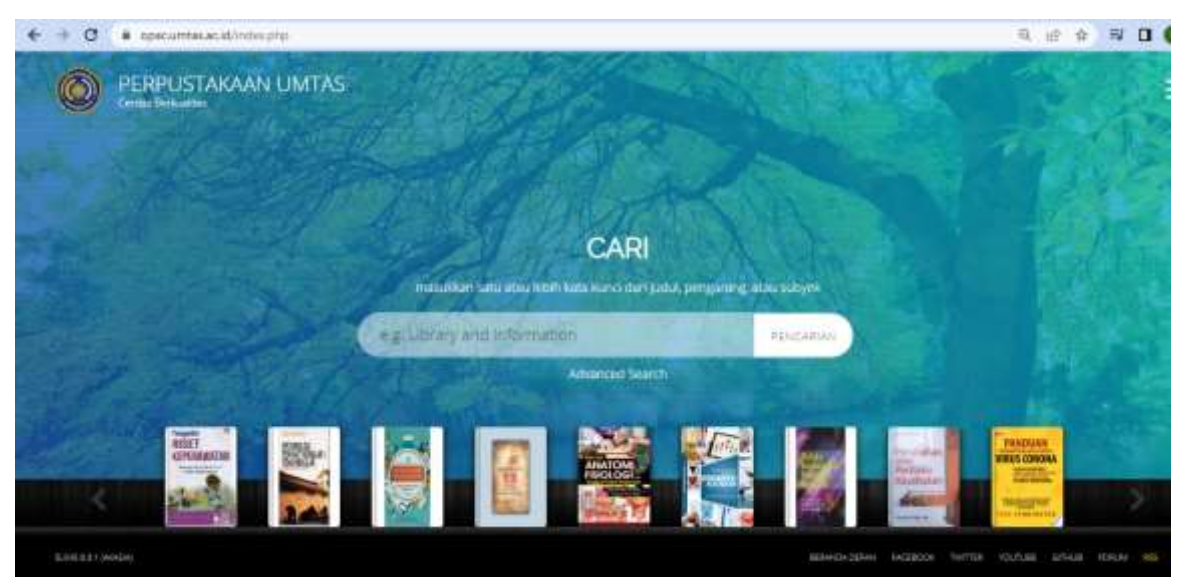

Gambar 1 Tampilan Beranda OPAC Perpustakaan Universitas Muhammadiyah Tasikmalaya

# 1. Pengorganisasian Bahan Perpustakaan

### Kelas utama subjek

Perpustakaan Universitas Muhammadiyah Tasikmalaya menggunakan sistem DDC (Dewey Decimal Clasification) versi 23 sebagai pedoman dalam pengolahan bahan perpustakaan. DDC mengelompokkan semua disiplin ilmu ke dalam 10 kelas utama. Setiap kelas utama dirinci kembali ke dalam sub kelas, sub-sub kelas dan seterusnya.

Berikut tabel Kelas Utama dan Sub Kelas DDC:

| 000 | Karya Umum                      |
|-----|---------------------------------|
| 100 | Filsafat dan Psikologi          |
| 200 | Agama                           |
| 300 | Ilmu-ilmu Sosial                |
| 400 | Bahasa                          |
| 500 | Ilmu-ilmu Alam dan Matematika   |
| 600 | Teknologi dan ilmu-ilmu terapan |
| 700 | Kesenian, Hiburan, dan Olahraga |
| 800 | Kesusastraan                    |
| 900 | Geografi dan Sejarah            |
|     |                                 |

Tabel Sub Kelas DDC:

| 620     | Ilmu Teknik          |
|---------|----------------------|
| 620.1   | Mekanika Teknik      |
| 620.11  | Bahan Teknik         |
| 620.112 | Sifat-sifat Material |

## Nomor panggil

Setelah menentukan cantuman data bibliografis bahan pustaka yang dicari melalui katalog dan mencatat nomor panggilnya, yang harus dilakukan selanjutnya adalah menemukan koleksinya di rak buku yang tersedia. Nomor panggil buku terletak pada punggung buku. Bahan perpustakaan disusun berdasarkan nomor panggil (dari yang terkecil ke besar) diikuti dengan tiga huruf pertama pengarang dan huruf pertama judul (secara alfabetis).

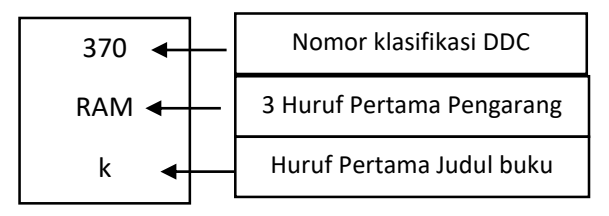

# 2. Layanan OPAC Perpustakaan

Ada beragam layanan yang tersedia pada OPAC Perpustakaan UMTAS yang dapat digunakan oleh pengguna, yaitu pencarian manual, pencarian lanjutan (pencarian spesifik), area anggota, *visitor counter, sms gateway*, dan usulan buku online. Layanan-layanan ini tentunya akan terus mengalami perkembangan dan pembaharuan sesuai dengan tingkat kebutuhan di lingkungan civitas akademik UMTAS. Berikut penjelasan layanan-layanan tersebut:

### I. Pencarian manual

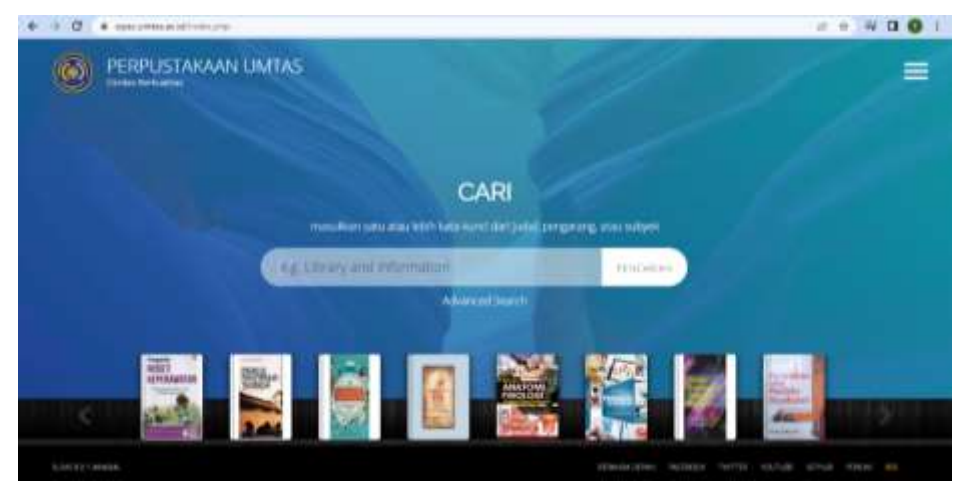

Gambar 2 Tampilan Beranda OPAC UMTAS

Tata cara pencarian koleksi secara manual melalui OPAC:

- 1. Pengguna membuka browser dan mengetikan laman **https://opac.umtas.ac.id**/ pada addres bar.
- 2. Maka akan muncul tampilan beranda OPAC Perpus UMTAS
- 3. Pengguna memasukan **judul buku/kata kunci** pada kolom **pencarian**. Eg. Keperawan anak.

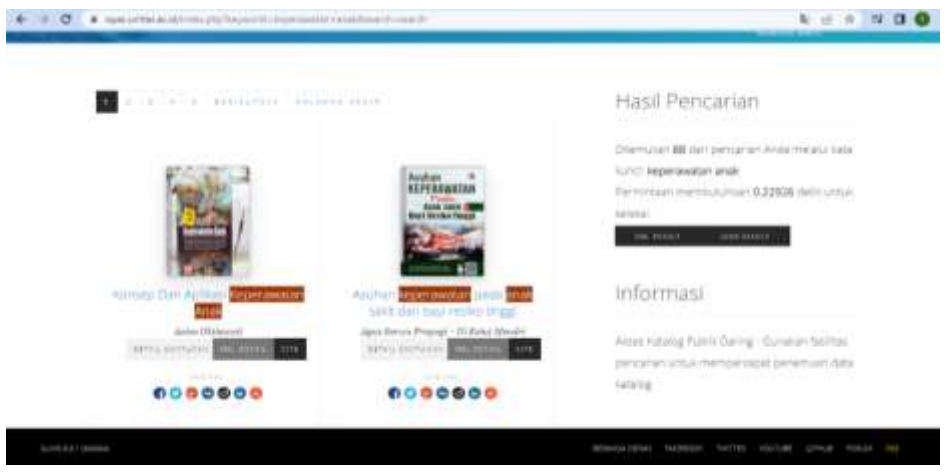

Gambar 3 Tampilan Hasil Penelusuran

Pada laman hasil penelusuran pengguna akan melihat hasil pencarian dari kata kunci keperawatan anak dengan penjelasan sebagai berikut:

- 1. Ditemukan 88 hasil pencarian dengan kata kunci keperawatan anak. Artinya, perpustakaan memiliki koleksi tentang keperawatan anak ada sebanyak 88 judul.
- 2. Hasil paling atas merupakan hasil yang paling sesuai dengan kata kunci berdasarkan sistem.
- 3. Selanjutnya, pengguna dapat memilih salah satu hasil pencarian.

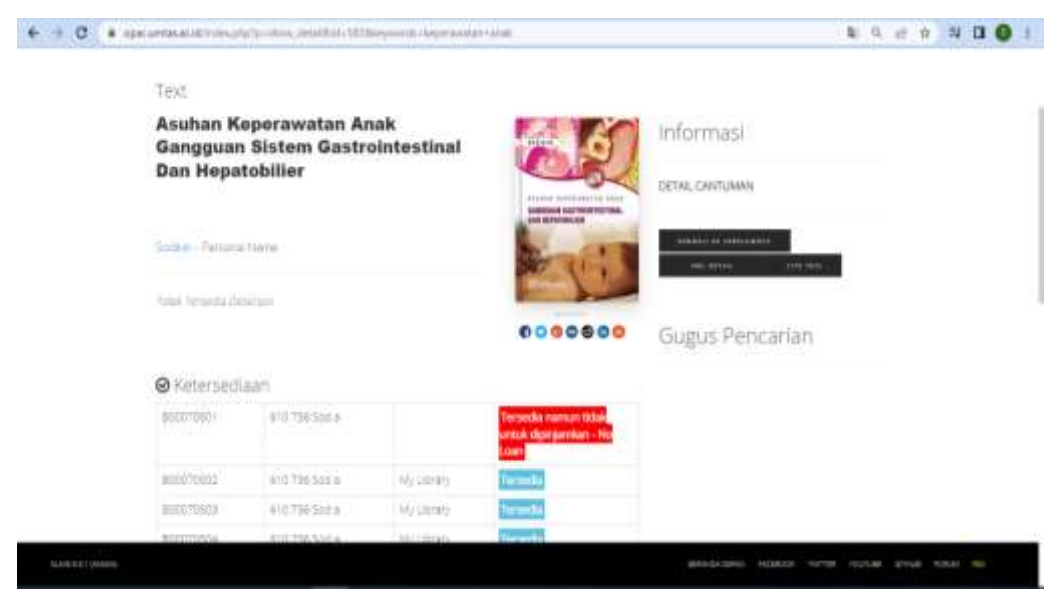

Gambar 4 Tampilan Data Bibliografi

Laman data bibliografi memuat informasi mendetail terkait identitas buku, barkode buku, status ketersediaan koleksi, dan lokasi keberadaan koleksi tersebut.

- 1. Jika status buku tersedia (berwarna biru) artinya buku tersebut ada di perpustaakaan dan dapat dipinjam. Kemudian pada ruas sebelahnya pengguna dapat menemukan buku tersebut di rak perpustakaan.
- 2. Jika status ketersedian buku tersedia berwarna merah menunjukkan buku tersebut tersedia namun tidak dapat dipinjam.

Gambar 3 adalah contoh buku yang tersedia di perpustakaan namun tidak untuk dipinjamkan karena buku tersebut merupakan koleksi tandon. Koleksi tandon adalah koleksi cadangan dari semua judul buku yang ada di perpustakaan

# II. Advanced Search (Pencarian Lanjutan)

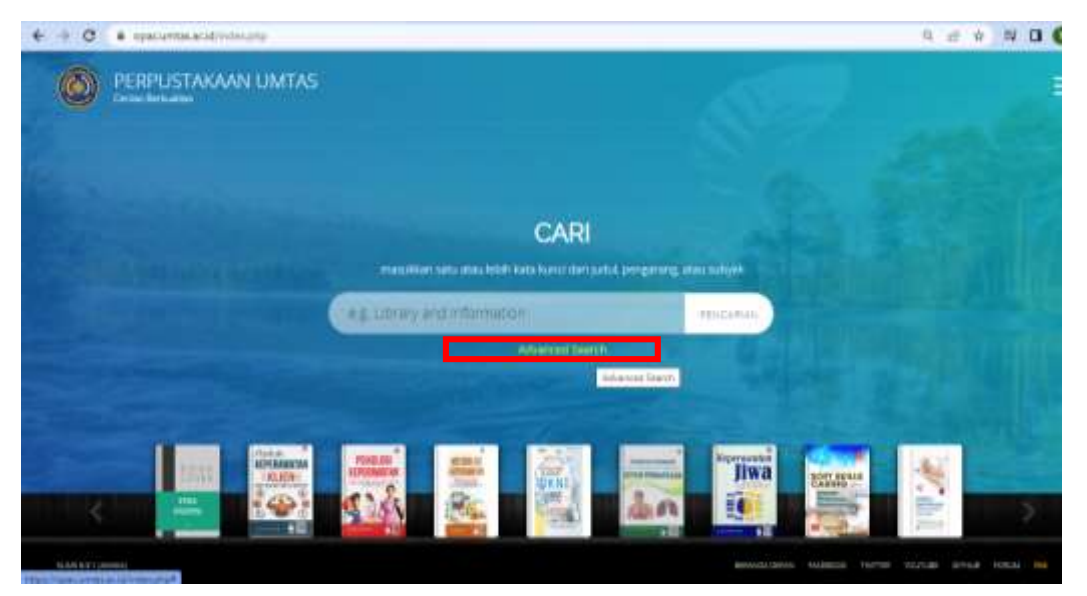

Gambar 5 Tampilan Beranda OPAC UMTAS

Tata cara pencarian koleksi melalui OPAC menggunakan Advanced Search:

- 1. Pengguna membuka browser dan mengetikan laman **https://opac.umtas.ac.id**/ pada addres bar.
- 2. Kemudian pengguna mengklik menu "Advanced Search" tepat dibawah kolom pencarian.

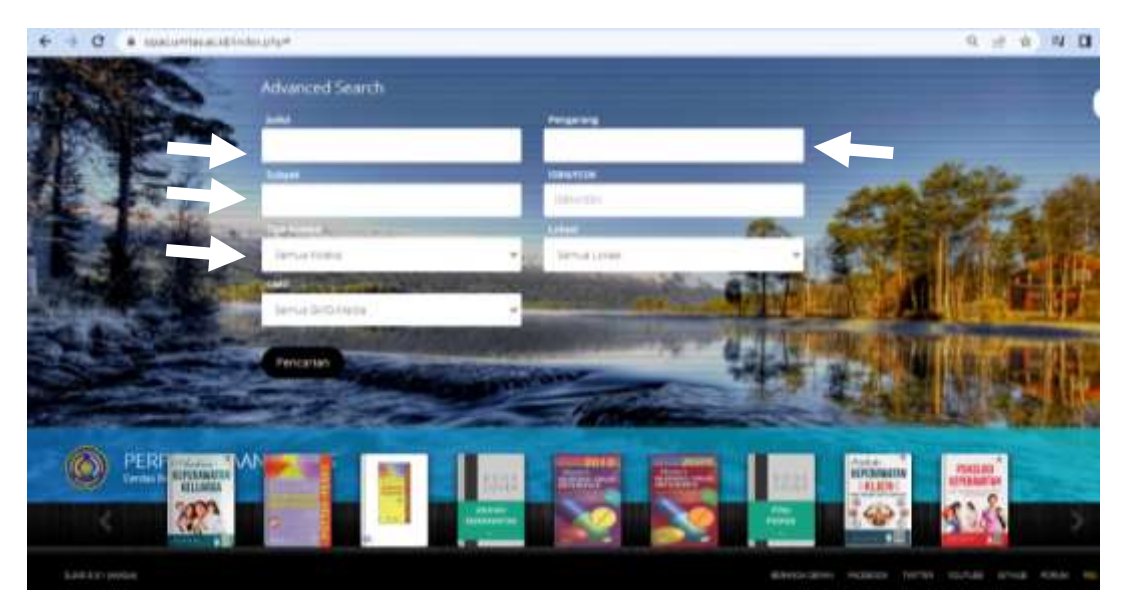

Gambar 6 Tampilan Advanced Search

- 1. Pada laman advanced search mengguna dapat mencari buku lebih spesifik dengan cara membatasi pencarian.
- 2. Pengguna dapat mengisi kolom pencarian dengan Judul, Pengarang, Subjek, Tipe koleksi, Lokasi atau ISBN.
- 3. Dengan cara ini, pengguna akan mendapatkan hasil pencarian yang lebih sepsifik sesuai dengan koleksi yang sedang dicari.

|                          | eg Long and Homaton -                                           |
|--------------------------|-----------------------------------------------------------------|
|                          | Hasil Pencarian                                                 |
| EVALUASI<br>HENCHCIKAN   |                                                                 |
| Dr ant                   | Kuro Tite, dear evaluati Autor, Suharsmi<br>Subject, pendidikat |
|                          | Permitaen membuhakkan (100172 cesil umuk                        |
| Neur Data E-Aug Penddhan | 14952                                                           |
| Raberber Affrede         | in man and a second                                             |
| 000000                   | Informasi                                                       |
|                          | Hors Ketsing Publik Daving - Subskan fesikes                    |
|                          | percenter untui memperispic penemuen faza                       |
|                          |                                                                 |

Gambar 7 Tampilan Hasil Pencarian Advanced Search

akan mencari buku dasar evaluasi yang ditulis oleh Suharsimi, maka pengguna dapat mengisi kolom advaced searcg sebagai berikut:

- 1. Judul "dasar evaluasi"
- 2. Author "Suharsimi"
- 3. Subjek "pendidikan"

Maka hasil pencariannya adalah terdapat 1 buku dengan judul dasar evaluasi yang ditulis oleh suharsimi. Kemudian pengguna dapat melihat dan mengecek ketersediaan buku tersebut.

| 0 . | opecamble activity of physics and all of all systems                                                           | \$ Q. |
|-----|----------------------------------------------------------------------------------------------------|-------|
|     | TUMBUH KEMBANG ANAK EDISI 2                                                                                    |       |
|     | Temperigan: JON Ede Ranum - Personal Name Betall CANTUMAN                                                      |       |
|     | And A Terrate Desired and A second a second and a second a second a second a second a second a second a second | and a |
|     | Ketersediaan Lokasi Buku Kesediaan Buku                                                                        |       |
|     | BODATATOL 618.2 SDE 1 Rek Bear                                                                                 |       |
|     | O Informasi Detil                                                                                              |       |
|     | Nomor Panggil Buku                                                                                             |       |
|     | provide - 3 network -                                                                                          |       |
|     | to widen diside                                                                                                |       |
|     | Ferrerbit Bullur III -                                                                                         |       |
|     | Humikin kadolaman tac                                                                                          |       |

# III. Cara mencari buku

Gambar 8 Tampilan Data Buku

Setelah pengguna menemukan buku yang dicari di OPAC, pengguna perlu melakukan beberapa langkah untuk bisa menemukan buku tersebut.

- 1. Melihat Lokasi Buku
- 2. Melihat Ketersediaan Buku
- 3. Mencatat No Panggil Buku
- 4. Selanjutnya pengguna mencari buku sesuai dengan lokasi rak. Jika mengalami kesulitan mencari buku, mintalah bantuan kepada petugas yang ada

#### Note:

Nomor panggil adalah nomor unik berdasarkan klasifikasi yang ada di punggung buku untuk mempermudah sistem temu kembali informasi.

## IV. Pengenalan area anggota

Area keanggotaan merupakan salah satu fitur OPAC yang berfungsi mempermudah pengguna untuk masuk sistem automasi. Area anggota ini memuat daftar pinjaman yang berlangsung, sejarah peminjaman, usulan buku yang diajukan. Untuk mengakses area anggota, pengguna harus memiliki ID NIM/NIDN UMTAS dan Password. Pengguna perlu meminta password anggota kepada pustakawan saat melakukan daftar ulang anggota. Jika pengguna belum pernah melakukan peminjaman, pengguna dapat mengunjungi bagian sirkulasi untuk meminta password masuk dengan menunjukkan NIM/NIDN.

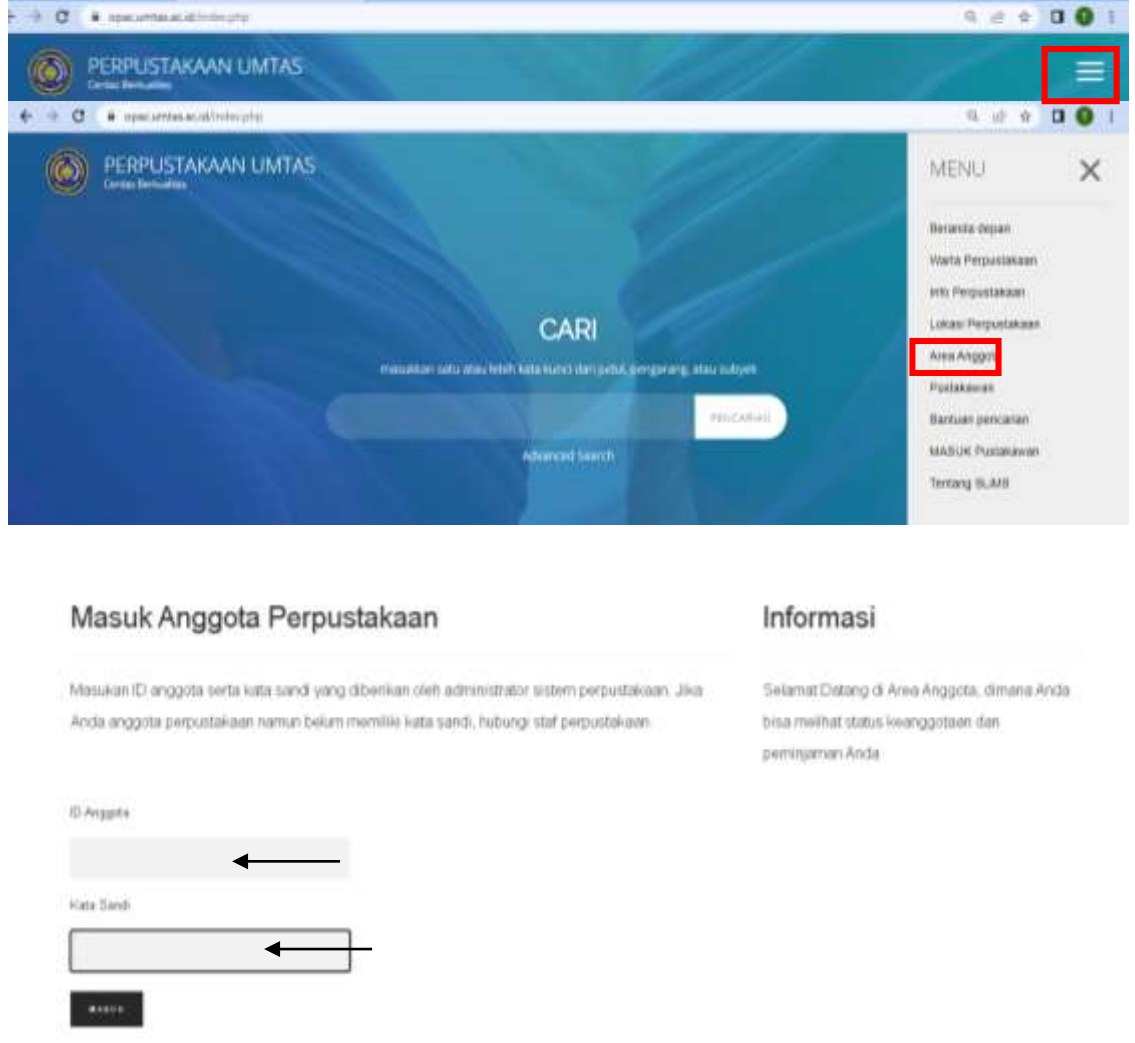

Gambar 9 Cara Masuk Area Keanggotaan

Tata cara masuk ke Area Anggota di OPAC:

- 1. Area keanggotaan dapat di akses di laman https://opac.umtas.ac.id/
- 2. Kemudian pengguna mengklik ikon **"menu"** yang ada dilaman halaman awal OPAC
- 3. Selanjutnya pilih menu "Area Anggota"
- 4. Terakhir masukan ID NIM/NIDN dan Password pengguna.

### Note:

Password didapatkan saat aktifasi ulang keanggotaan/saat pertama kali melakukan peminjaman di perpustakaan. Petugas akan menanyakan apakah pengguna ingin memiliki password area anggota. Jika iya, petugas akan meminta menunggu beberaoa saat hingga petugas sirkulasi memberikan password area anggota kepada pengguna. Harap di catat password tersebut.

| Data Anggota Nama Anggota NIM                                                                                                    |                                               |                                        | Informasi   |                                        |  |  |
|----------------------------------------------------------------------------------------------------|-----------------------------------------------|----------------------------------------|-------------|----------------------------------------|--|--|
|                                                                                                    | ADE RIZKI ROSWANDI                            | 11. 4 8 4 4 11. 4                      | C2086201114 | ántas en inime utratiensi enem ará 300 |  |  |
| 1966)<br>4 Nord - A                                                                                                    |                                               |                                        | Wanasiswa   | RZK ROSWAND 0 mm                       |  |  |
| *H###1                                                                                                    | 2021-08-16                                    | ************************************** | 2024-08-16  |                                        |  |  |
| 00.000                                                                                                    | BIMBINGAN DAN KONSELI                         | NG                                     |             |                                        |  |  |
| Pinjaman T                                                                                                    | <sup>-erkini</sup> Dafta                      | ır pinjam                              | an          |                                        |  |  |
| 0 etsemplar yang s                                                                                                    | edang dipinjam   Download                     | All Corrent Loan                       |             |                                        |  |  |
|                                                                                                    | Tidat /                                       | ida Dala                               |             |                                        |  |  |
| Sejarah Peminjaman Anda         Daftar buku yang pernah dipinjam           0 sqarah peminjaman esemplar   Download All Loan History |                                               |                                        |             |                                        |  |  |
| Keranjang Judul Anda Daftar pemesanan buku online                                                                                   |                                               |                                        |             |                                        |  |  |
| Ubah Kata                                                                                                    | Sandi                                         |                                        |             |                                        |  |  |
|                                                                                                    | TA A SANDE PREMI                              |                                        |             |                                        |  |  |
|                                                                                                    | та а саныт каки                               |                                        | Men         | gubah kata sandi                       |  |  |
|                                                                                                    | THREE AT LCCCCCCCCCCCCCCCCCCCCCCCCCCCCCCCCCCC |                                        |             |                                        |  |  |
|                                                                                                    | uto (co (a)))                                 |                                        |             |                                        |  |  |

Gambar 10 Tampilan dalam Area Keanggotaan

Pada laman Area keanggotaan, pengguna dapat melihat dan mengubah data diri anggota, melihat daftar peminjaman yang berlangsung, melihat daftar buku yang pernah di pinjam dan dapat melakukan usul buku online kepada perpustakaan.

#### Note:

Pengguna disarankan untuk mengubah sandi setelah berhasil masuk ke area anggota. Perubahan kata sandi dapat diubah melalui kolom ganti sandi di area anggota

#### 5. Visitor Counter

Salah satu fitur penting OPAC adalah visitor counter. Dengan adanya fitur ini perpustakaan dapat mengetahui jumlah pengguna yang berkunjung ke perpustakaan setiap harinya.

Saat pengguna masuk ke perpustakaan, penggunaan akan diminta menscan barcode KTM ke alat scanner yang telah disediakan atau memasukan NIM/NIDN, maka secara otomatis data pengunjung langsung tersimpan ke dalam sistem.

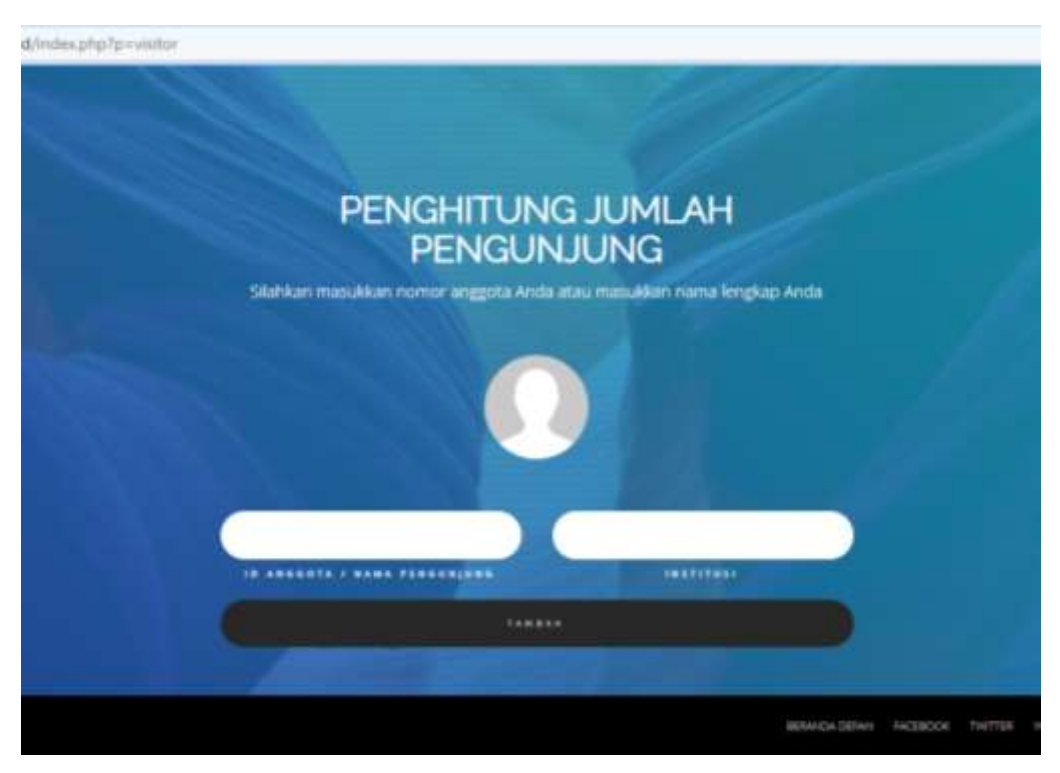

Gambar 11 Tampilan Visitor Counter

Cara mengisi visitor counter:

- 1. Jika pengguna merupakan Mahasiswa/Dosen/Karyawan UMTAS, cukup ketik ID NIM/NIDN/Karyawan pada kolom ID "Anggota/nama pengunjung" dan ketik prodi pada kolom institusi.
- 2. Jika pengguna merupakan mahasiswa diluar UMTAS/Masyarakat umum, maka isikan nama dan institusi.

# 6. Pengenalan WA Gateway

WA Gateway merupakan salah satu fitur modifikasi yang ada di OPAC Perpustakaan UMTAS. Tujuannya adalah memperlancar sirkulasi pengembalian buku ke perpustakaan, dan memperingatkan pengguna yang sudah jatuh tempo untuk menghindari keterlambatan yang terlalu lama. Cara kerja fitur ini adalah memberi peringatan ke anggota perpustakaan yang sudah melewati jatuh tempo pengembalian buku. Dengan adanya fitur ini, akan meminimalisir banyaknya denda yang harus dibayar pengguna. Peringatan ini dilakukan setiap 1 bulan sekali melalui aplikasi pengirim pesan.

# DAFTAR PUSTAKA

Hutagalung, Irsyad Hanif., dan Ramdani Ardiansyah. 2017. "Panduan Penggunaan OPAC: Open Public Access Catalog".
Dalam: <u>http://repository.uma.ac.id/bitstream/123456789/1821/3/Panduan-dan-SOP-OPAC\_2.pdf</u>. Diakses pada 06 September 2022

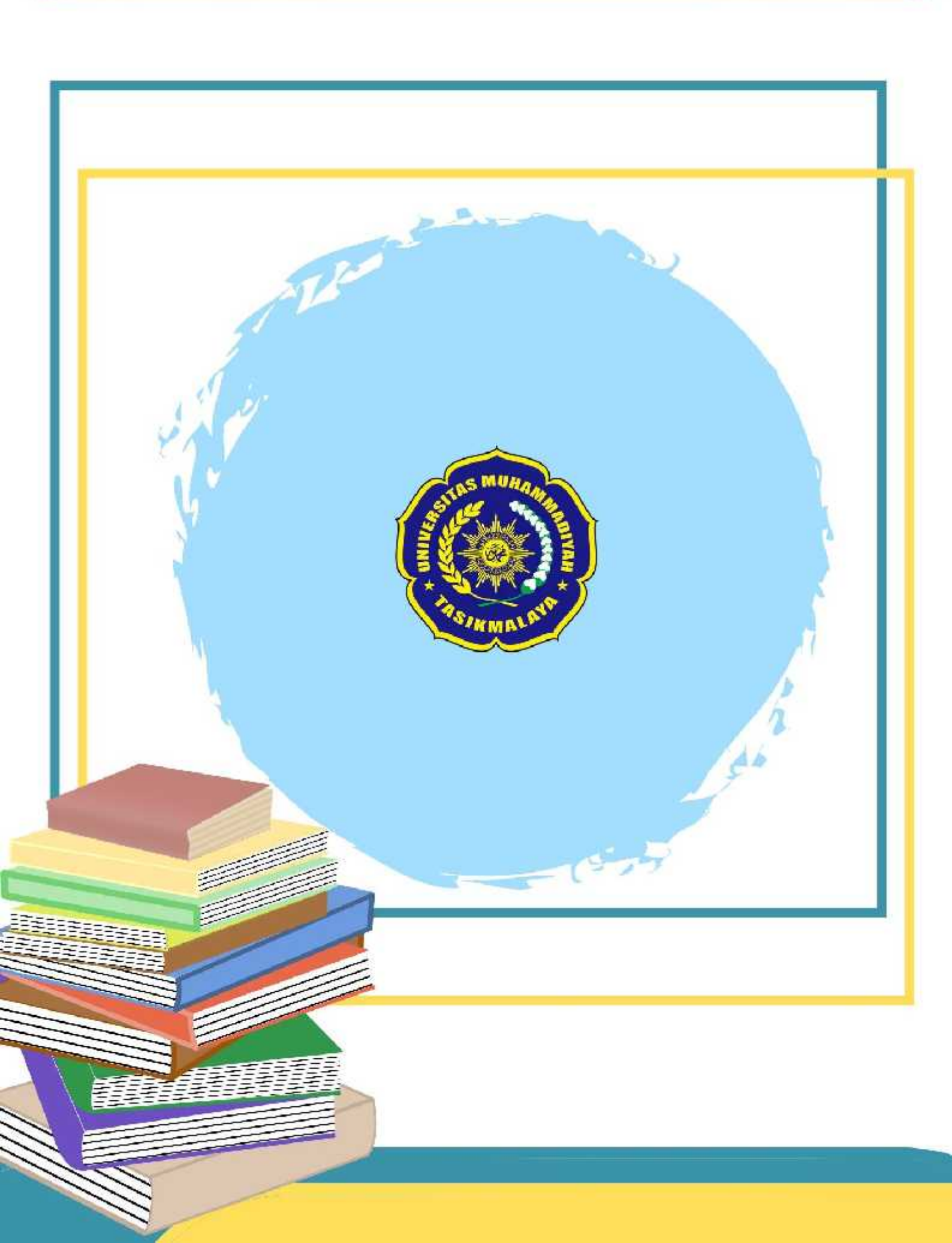